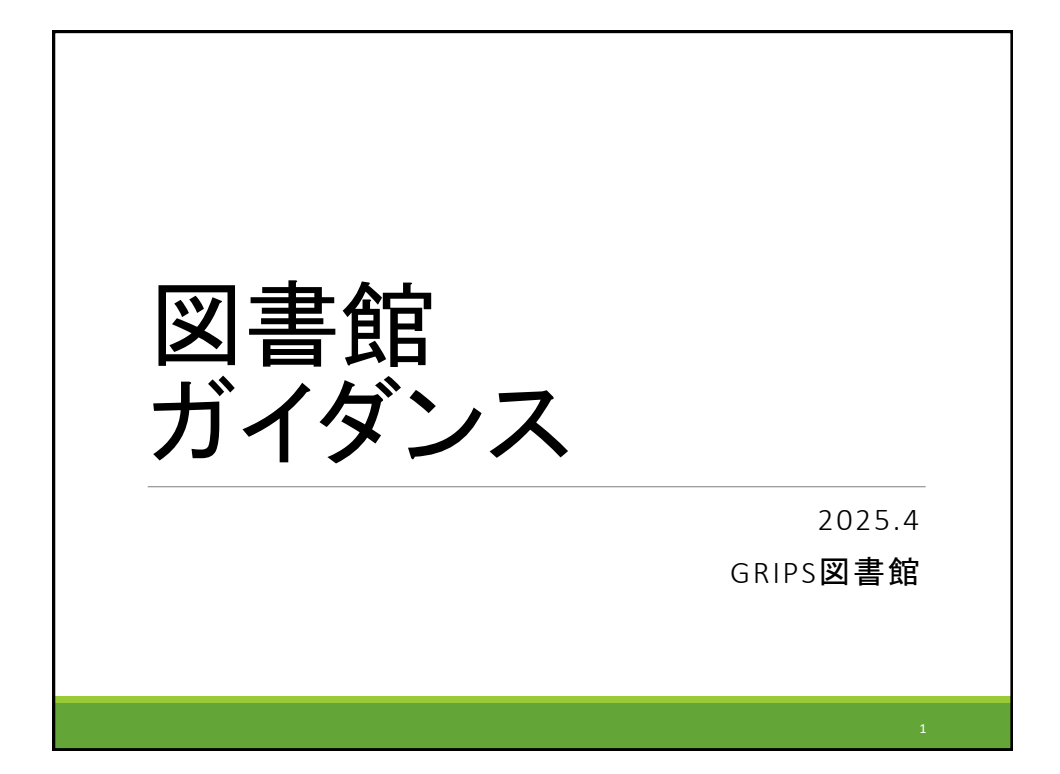

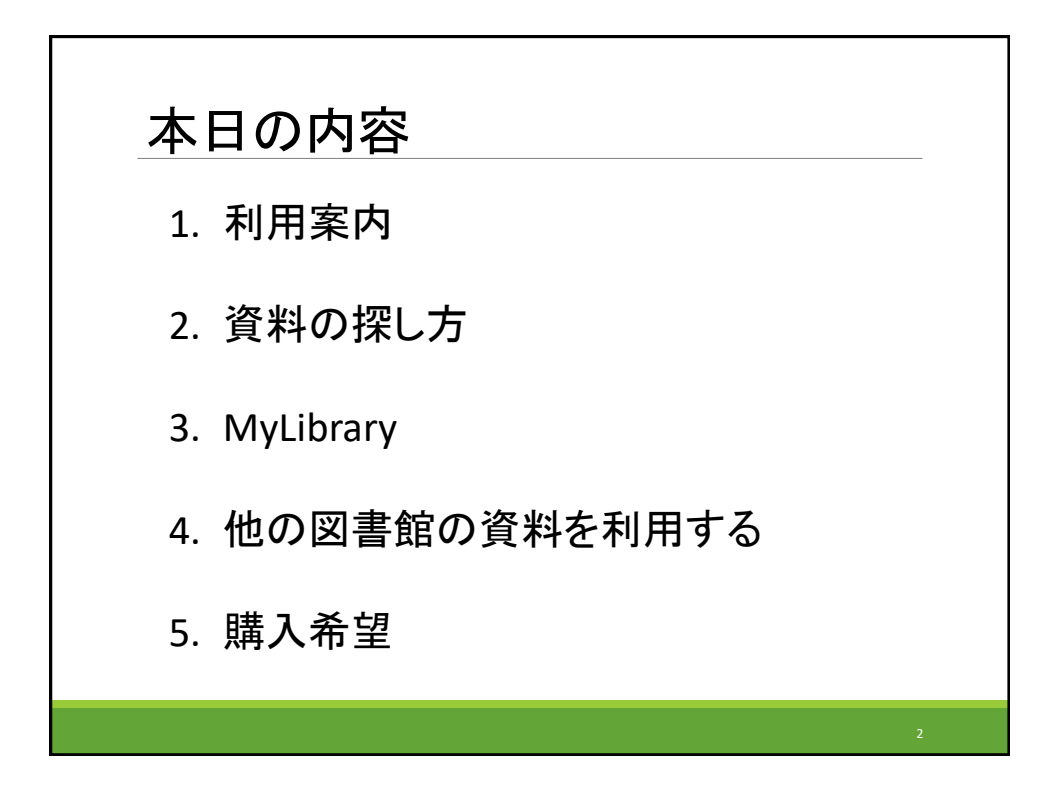

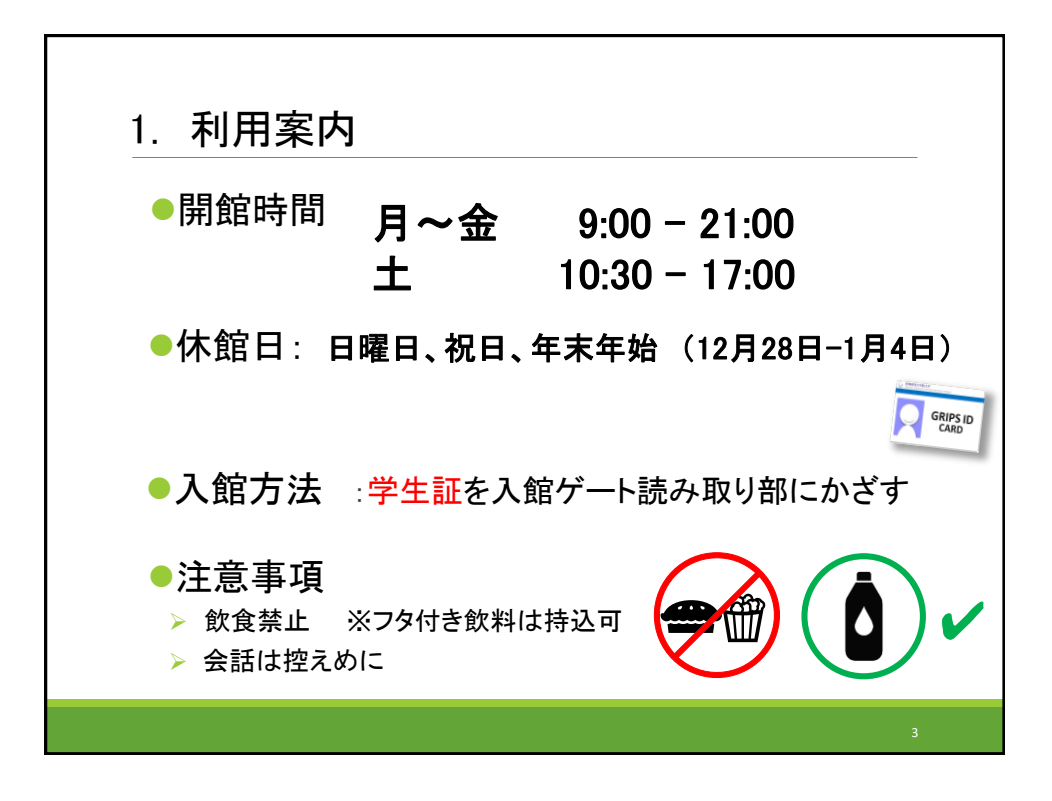

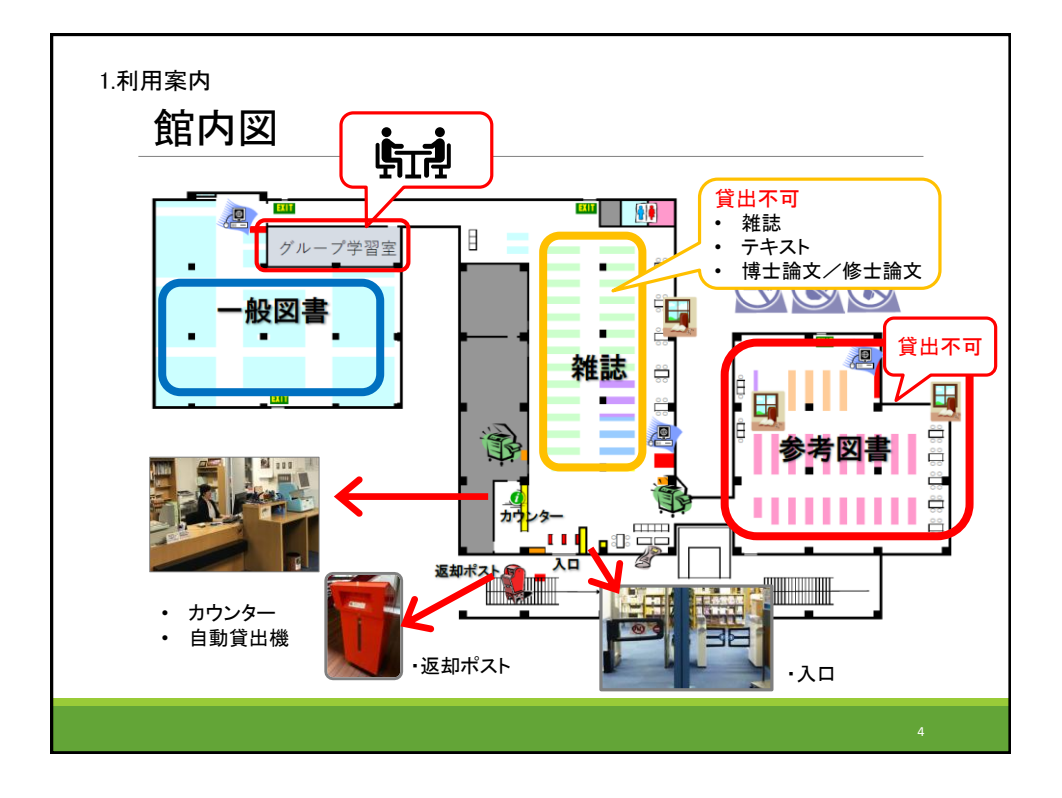

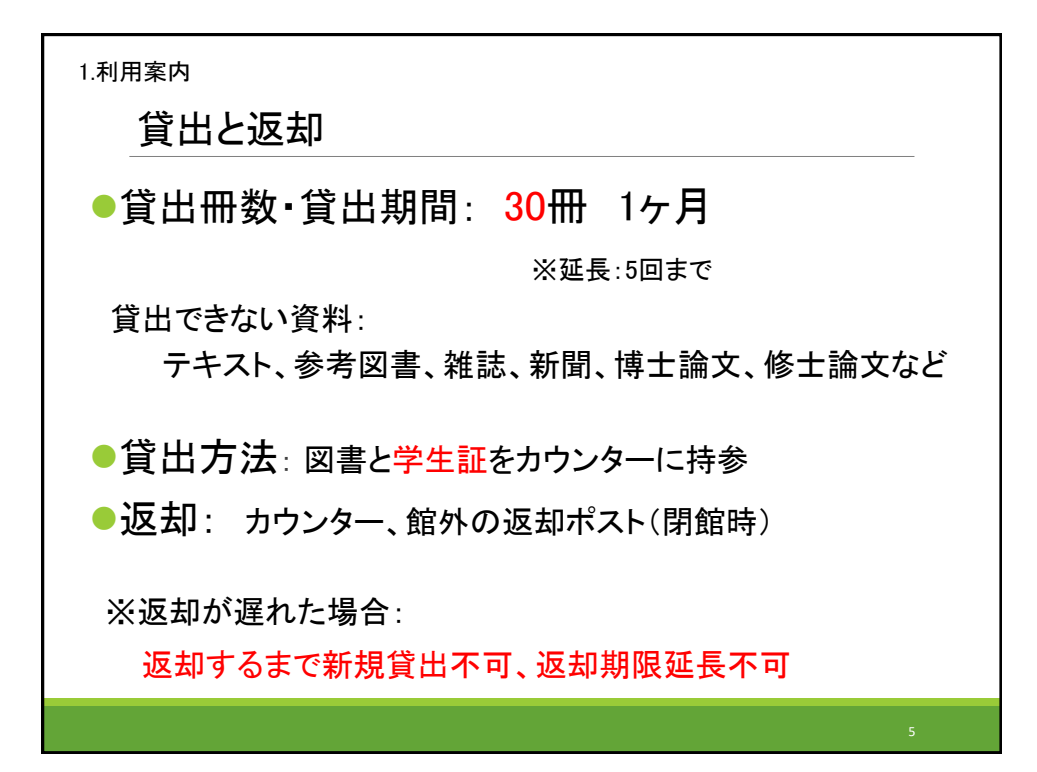

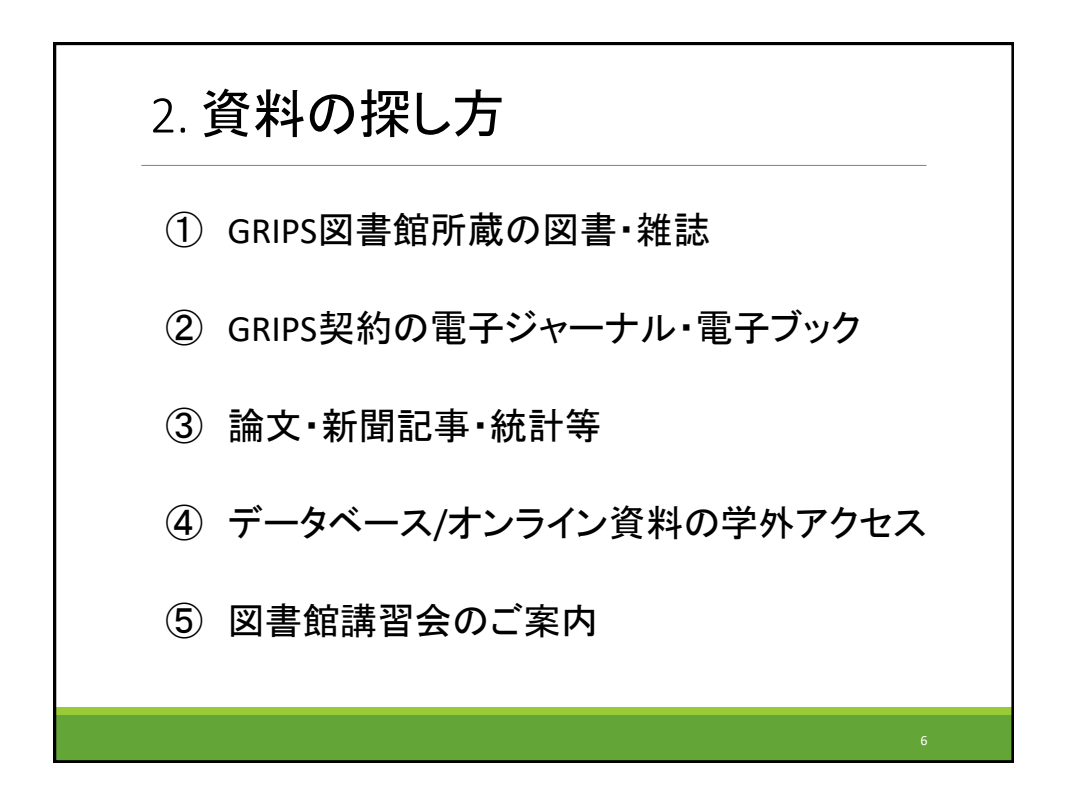

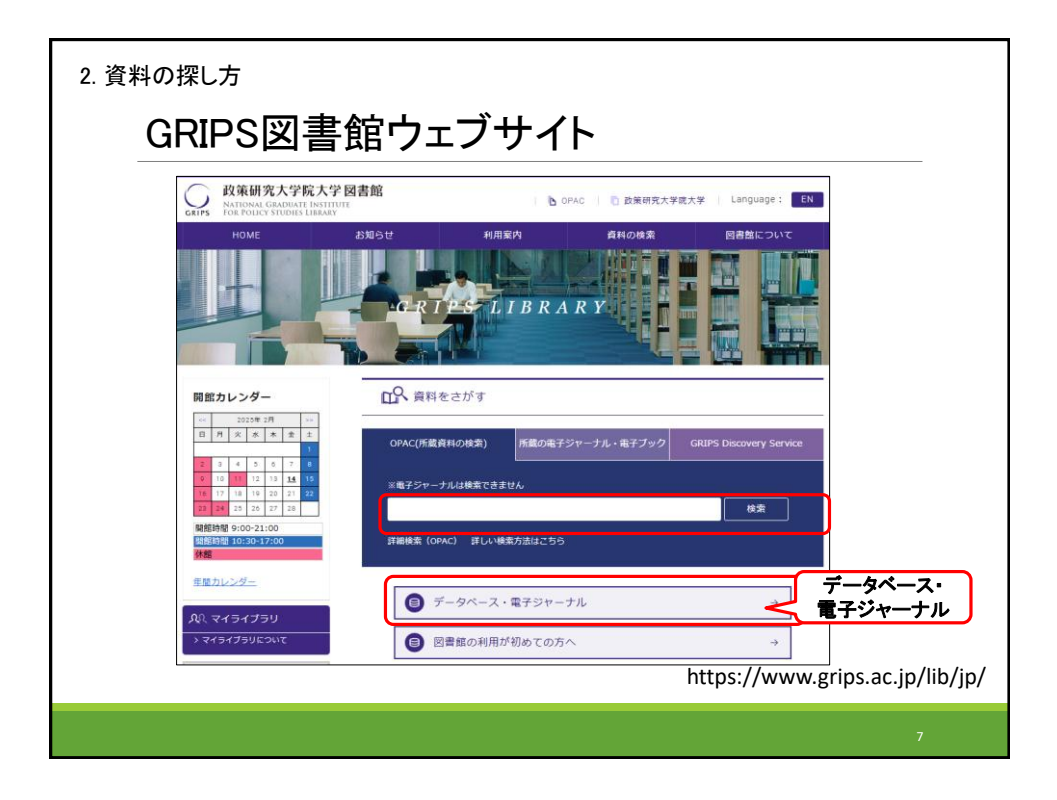

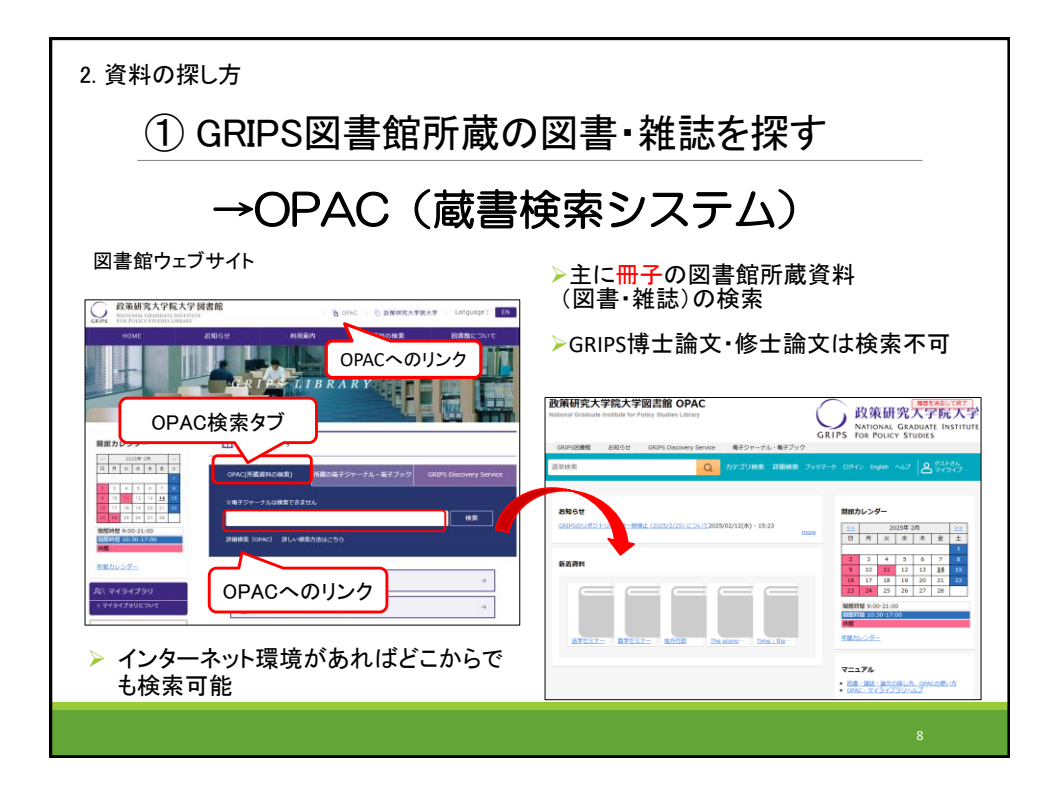

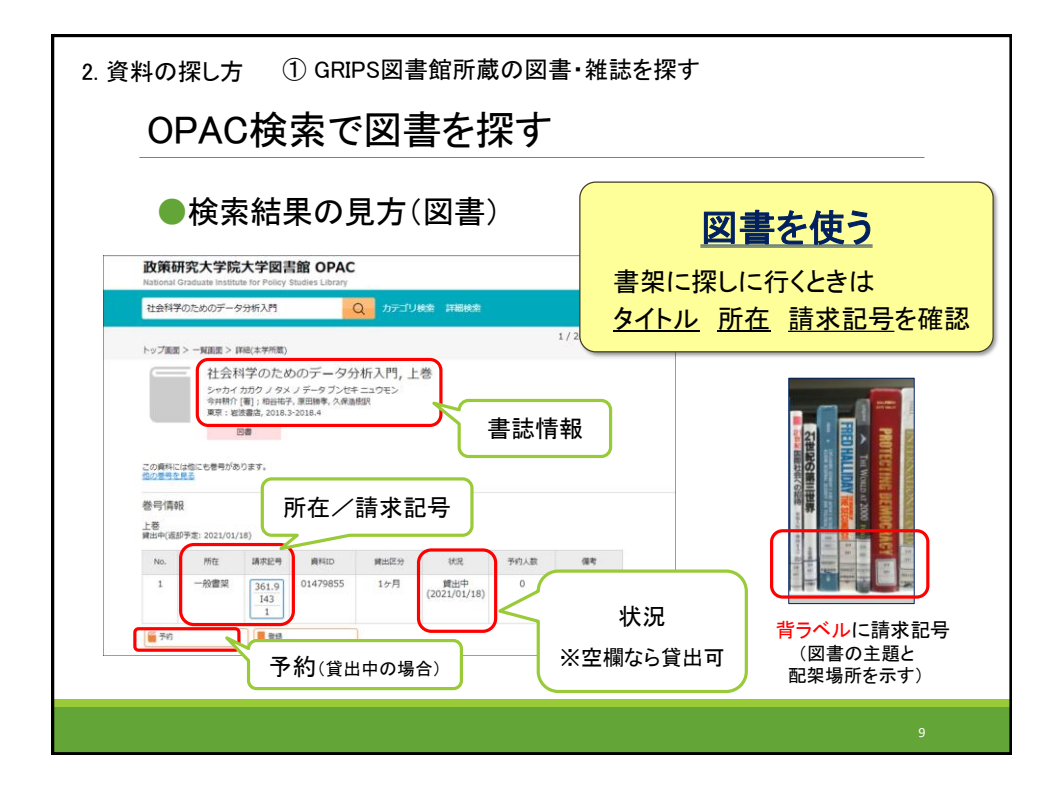

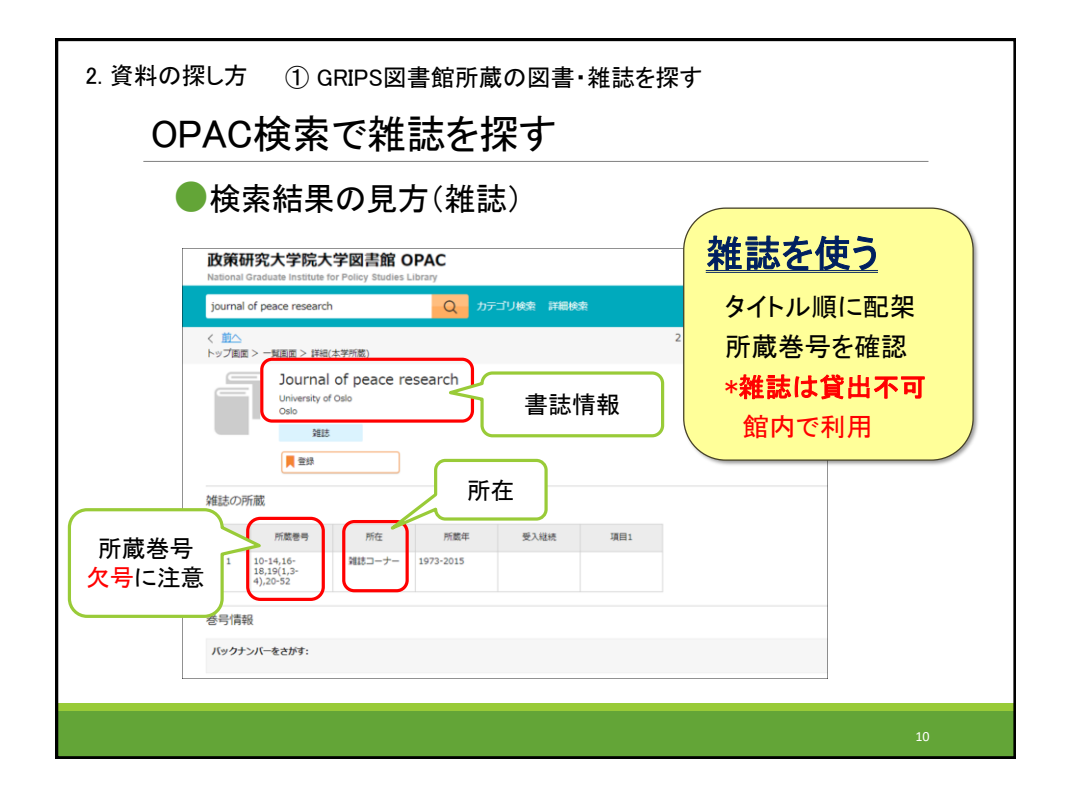

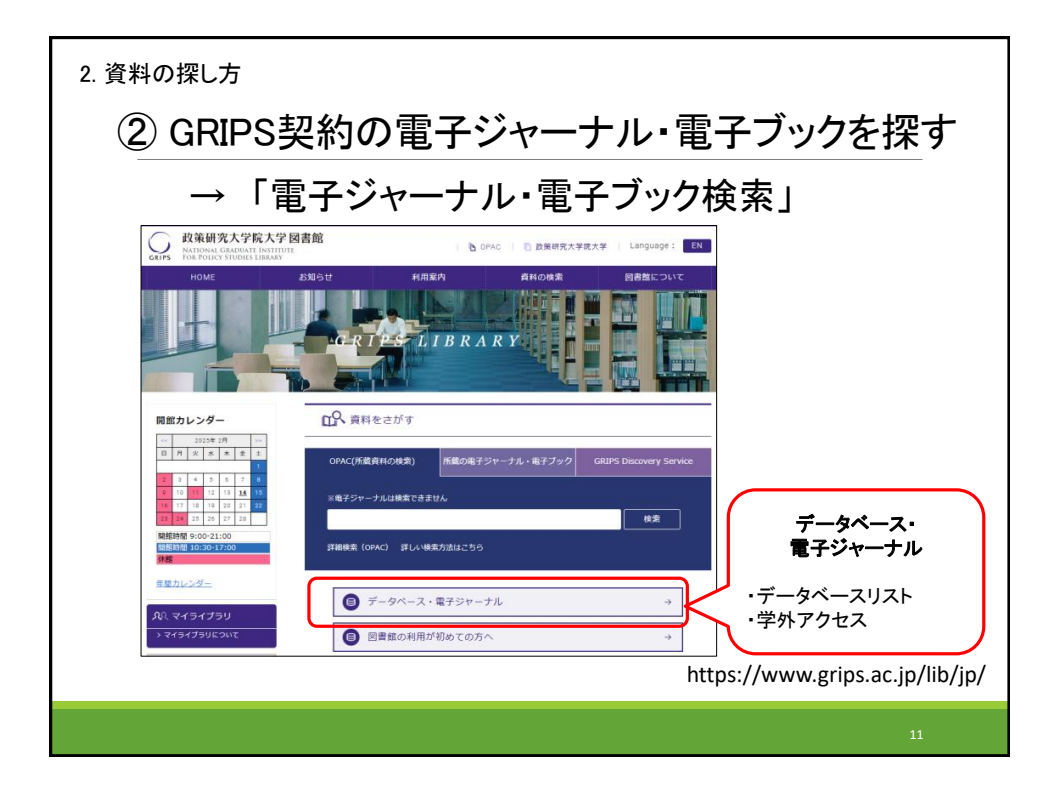

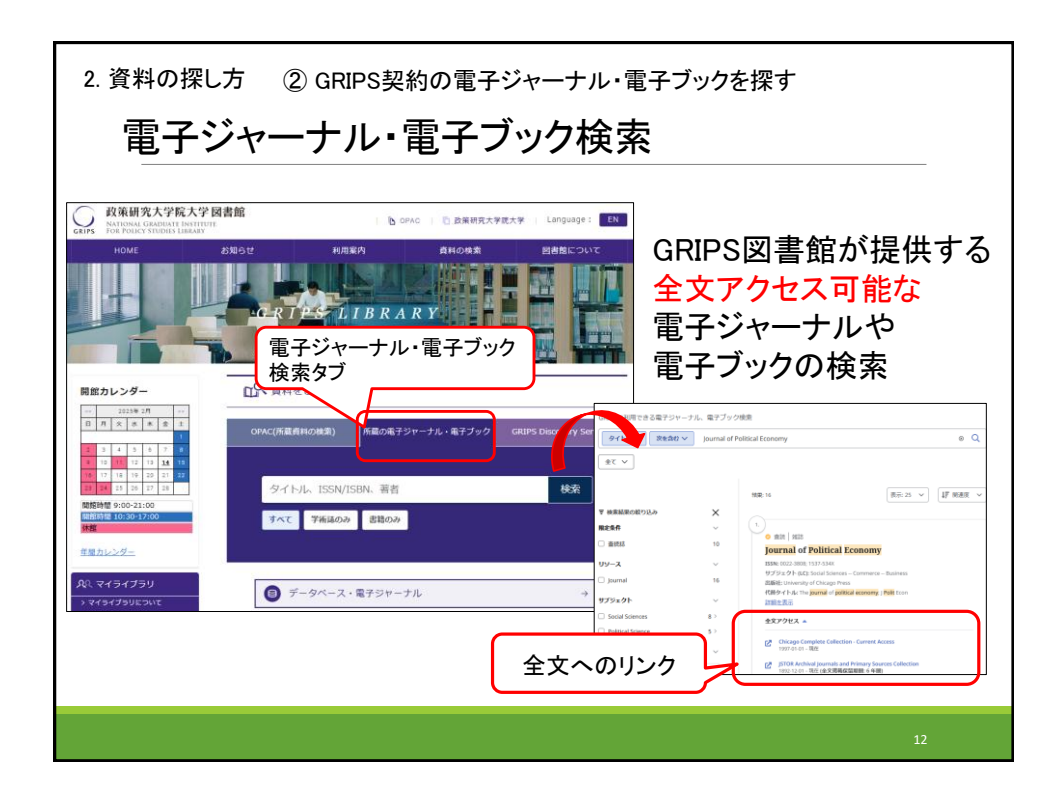

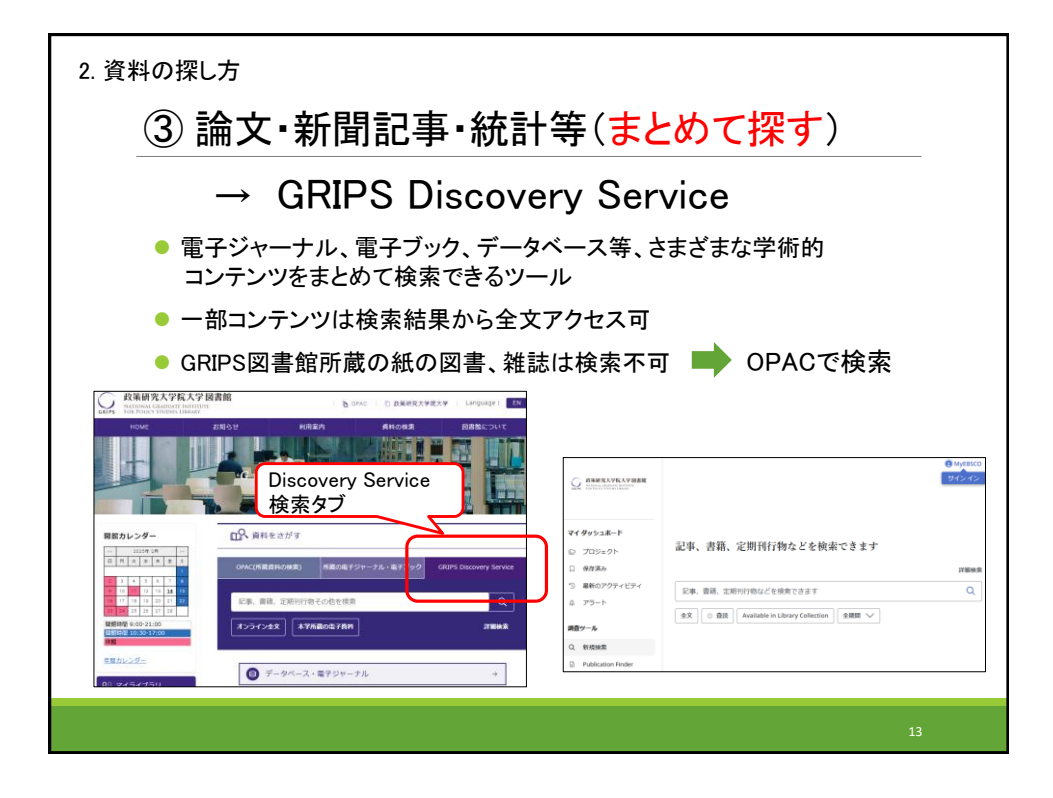

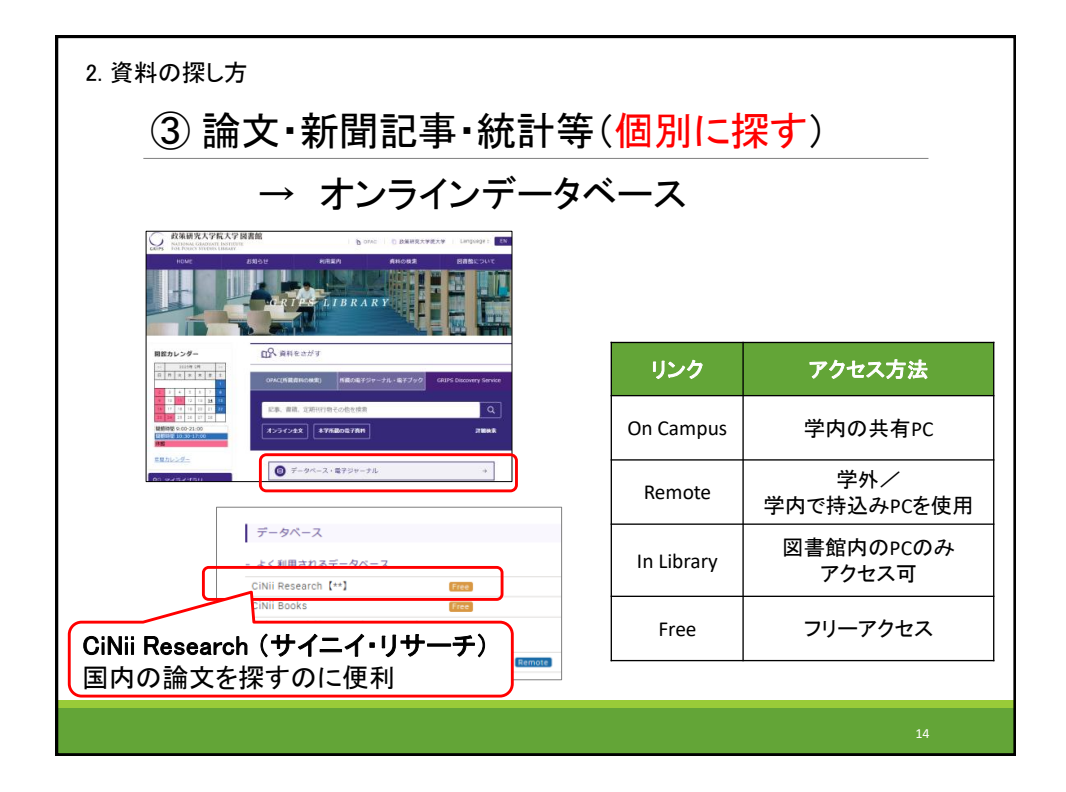

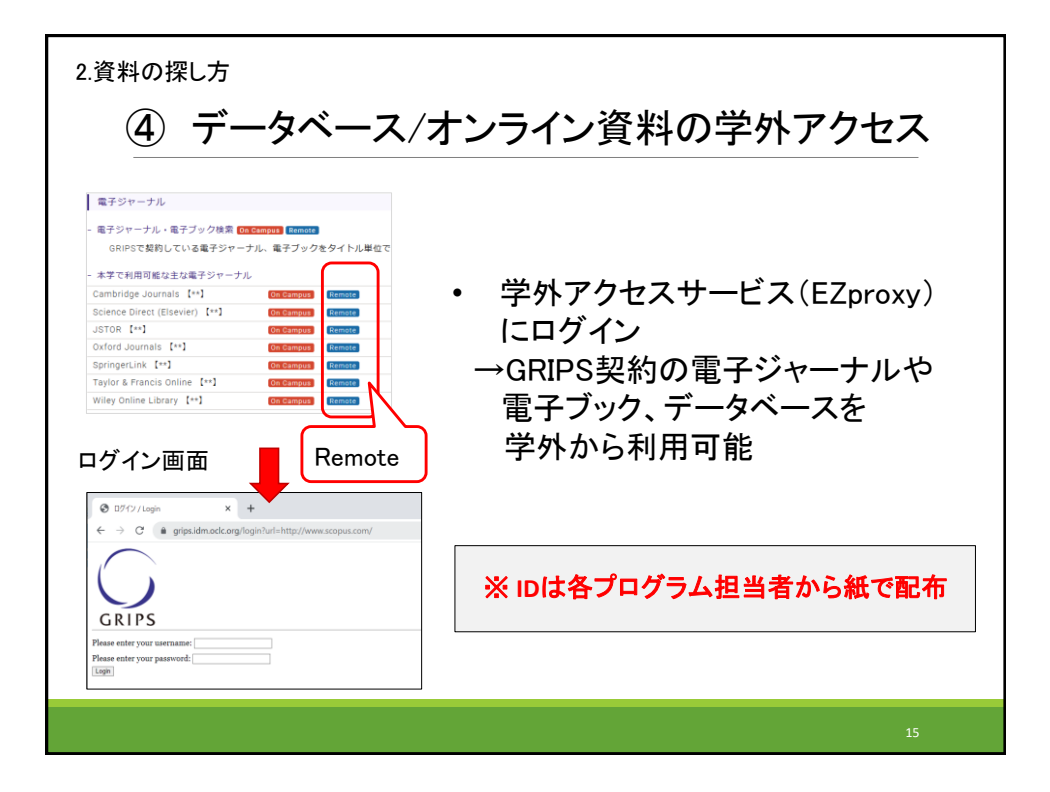

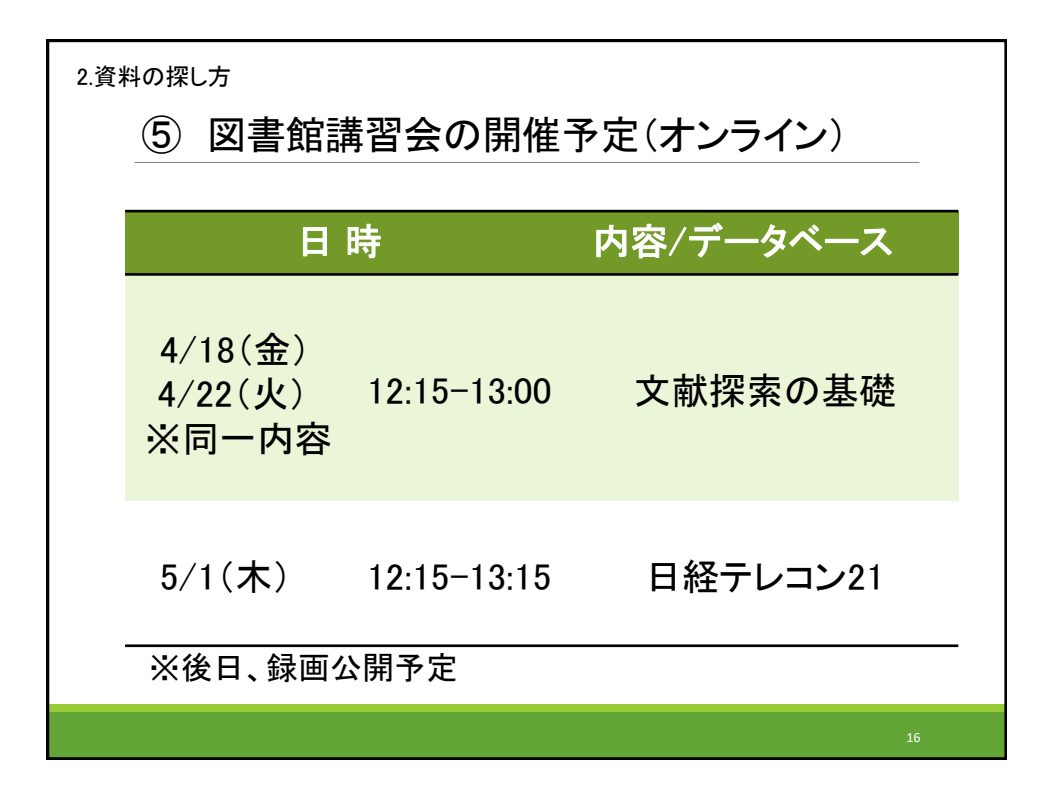

| <image/> | <ul> <li>・ イブラリ)</li> <li>1)予約:貸出中の図書を予約</li> <li>2)貸出状況の確認</li> <li>3)借りている図書の返却期限延長</li> <li>4)ILL:他機関からの取り寄せ(貸借・複写)</li> <li>5)購入希望</li> <li>・ ログイン:<br/>GRIPS ID (※小文字で入力)<br/>とパスワード</li> </ul> |
|----------|----------------------------------------------------------------------------------------------------|
|          | 17                                                                                                    |

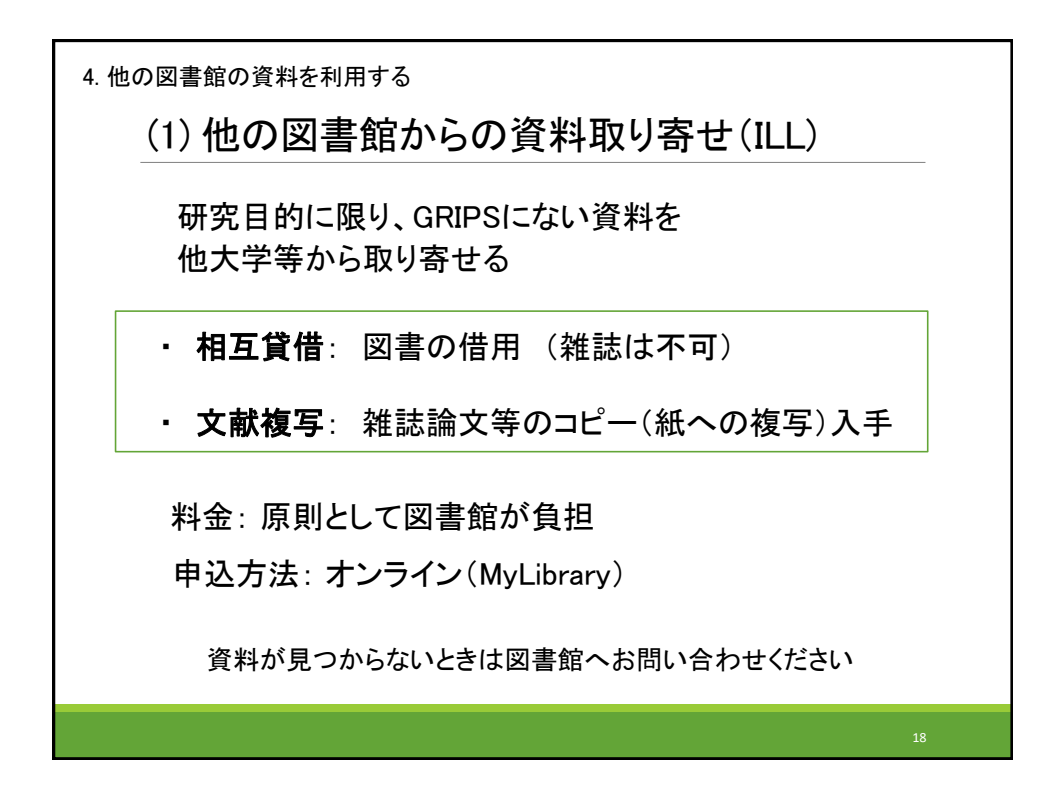

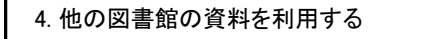

(2) 他大学等の図書館を訪問して利用する

GRIPS図書館にない資料を他の図書館で閲覧・複写する ※事前予約、GRIPS図書館発行の紹介状が必要な場合あり

→図書館まで事前にご相談ください

## 訪問による貸出サービス

協定によりGRIPS所属者が直接訪問して図書を借りられる図書館

- ∘ JICA図書館<sup>\*</sup>
- ◎ 国連大学ライブラリー\* 要事前予約(開館日:火・木)
- 防災専門図書館

\*専用の貸出カード必要

詳細については図書館にご相談ください

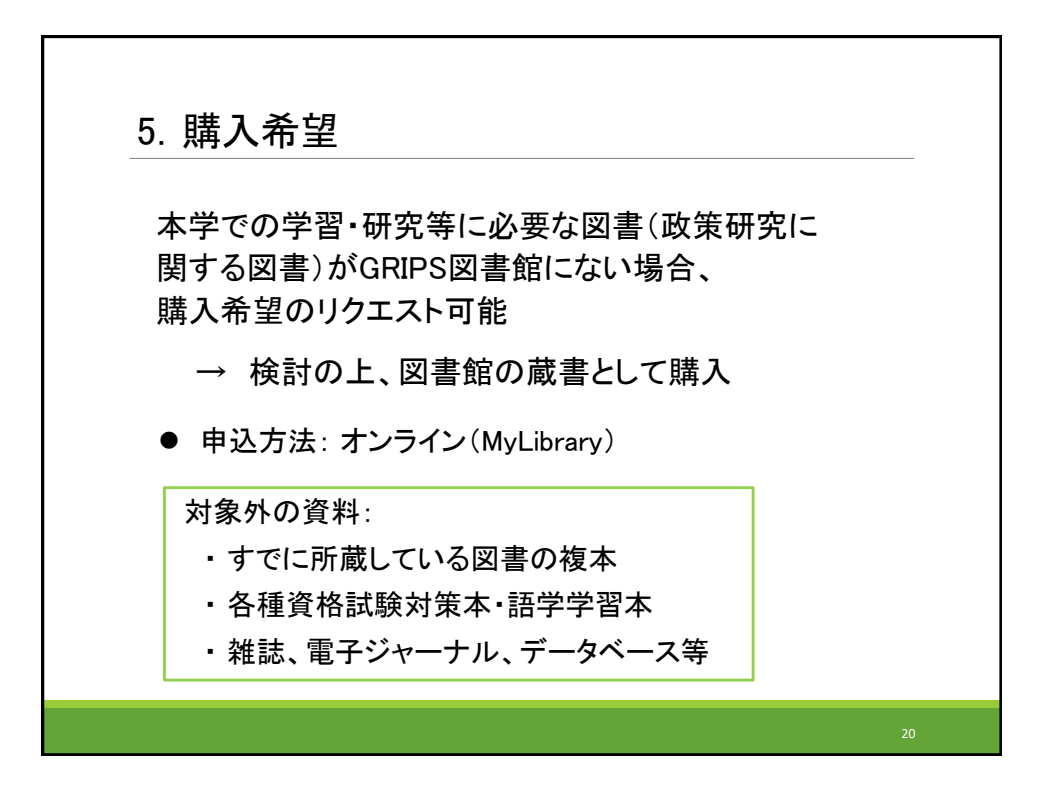

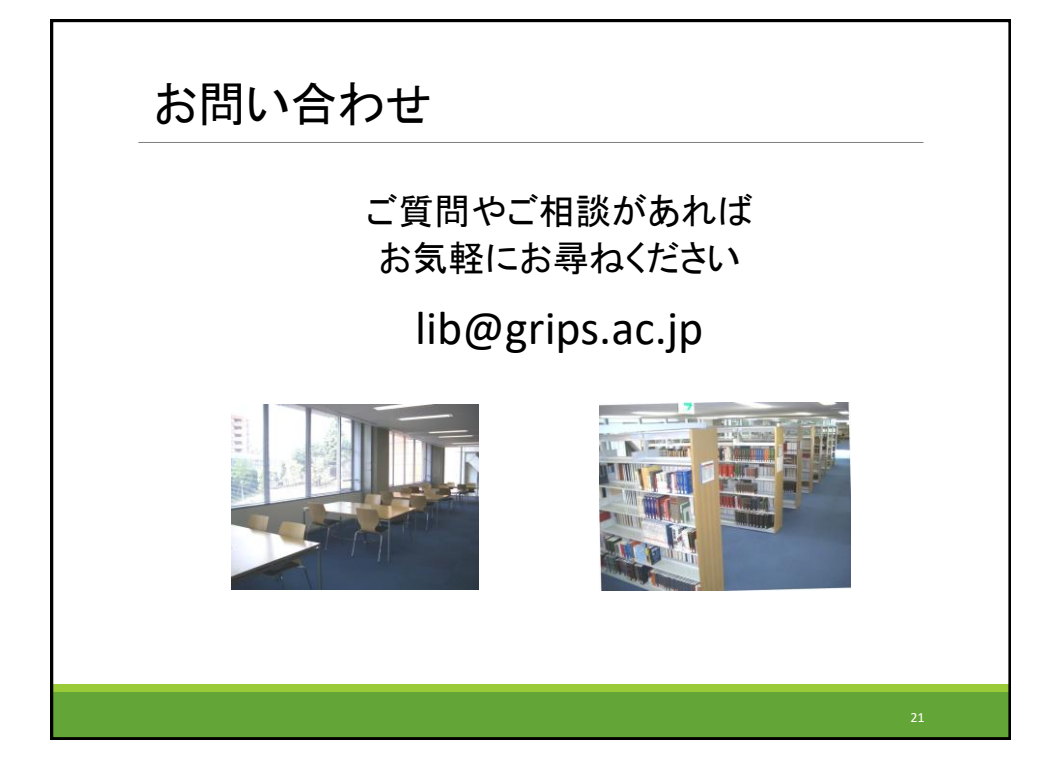